# SONY.

4-655-982-12 (1)

English

Français

Deutsch

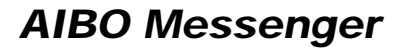

# Setup Guide ERF-210AW04

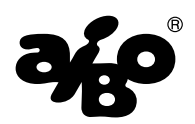

© 2001 Sony Corporation

### **Notice to Users**

©2001 Sony Corporation All rights reserved. This manual and the software described herein, in whole or in part, may not be reproduced, translated or reduced to any machine-readable form without prior written approval.

EXCEPT AS SPECIFICALLY SET FORTH IN THE END-USER LICENSE AGREEMENT, SONY CORPORATION PROVIDES THIS MANUAL, THE SOFTWARE AND THE OTHER INFORMATION CONTAINED HEREIN "AS IS" WITH NO WARRANTY AND HEREBY EXPRESSLY DISCLAIMS ANY IMPLIED WARRANTIES OF MERCHANTABILITY, NONINFRINGEMENT OR FITNESS FOR ANY PARTICULAR PURPOSE WITH REGARD TO THIS MANUAL, THE SOFTWARE, OR SUCH OTHER INFORMATION. IN NO EVENT SHALL SONY CORPORATION BE LIABLE FOR ANY INCIDENTAL, CONSEQUENTIAL, OR SPECIAL DAMAGES. WHETHER

BASED ON TORT, CONTRACT, OR OTHERWISE ARISING OUT OF OR IN CONNECTION WITH THIS MANUAL, THE SOFTWARE, OR OTHER INFORMATION CONTAINED HEREIN OR THE USE THEREOF. THIS DOES NOT AFFECT YOUR STATUTORY RIGHTS.

Sony Corporation reserves the right to make any modification to this manual or the information contained herein at any time without notice.

This product contains software owned by Sony Corporation and licensed from third parties. Use of such software is subject to the terms and conditions of license agreements enclosed with this product. Software specifications are subject to change without notice and may not necessarily be identical to current retail versions. Before using this software, please read the accompanying End-User License Agreement which governs use of this software.

### **Customer Support**

How to contact the AIBO Customer Link.

### In the United States and Canada

1-800-427-2988 Email address: aibosupport@info.sel.sony.com

#### In Australia

Call +1300-36-2426 (toll free within Australia) E-mail address: cicci@ap.sony.com

#### In Europe

English line: +44 (0)-20-7365-2937 German line: +49 (0)-69-9508-6309 French line: +33 (0)-1-5569-5117 Email address: aibo@sonystyle-europe.com

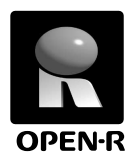

"OPEN-R" is the standard interface for the entertainment robot system that Sony is actively promoting. This interface expands the capability of the entertainment robot through a flexible combination of hardware and interchangeable software to suit various applications. "AIBO" ERS-210 and "AIBO Messenger" ERF-210AW04 conform to OPEN-R version 1.1 (software specifications).

"AIBO", the AIBO logo **\*\*\***, "OPEN-R" and the OPEN-R logo **\*\*** are registered trademarks of Sony Corporation.

"Memory Stick," "
<sup>(MEMORY STICK"</sup> are trademarks of Sony Corporation.

Microsoft, Windows, Outlook Express, and Internet Explorer are registered trademarks of Microsoft Corporation in the United States and other countries. Eudora is a registered trademark of Board of Trustees, Illinois University and is licensed to Qualcomm Corporation in the United States.

All other system names and product names mentioned herein may be trademarks or registered trademarks of their respective companies.

In this manual, the "TM" and "®" marks have been omitted.

Other information about AIBO is available on the Internet at the following site: http://www.aibo.com/

Reproduction in whole or in part without written permission is prohibited. All rights reserved.

# Microsoft Speech Software Development Kit, Version 5.0

### **Redistributable Code**

The Redistributable Code is the property of Microsoft Corporation and its suppliers and is protected by copyright law and international treaty provisions. You are authorized to make and use copies of the Redistributable Code either as part of the application in which you received the Redistributable Code, or in conjunction with the application for which its use is intended. Except as expressly provided in the foregoing sentence, you are not authorized to reproduce and distribute the Redistributable Code. Microsoft reserves all rights not expressly granted. You may not reverse engineer, decompile, or disassemble the Redistributable Code, except and only to the extent that such activity is expressly permitted by applicable law notwithstanding this limitation.

THE REDISTRIBUTABLE CODE IS PROVIDED TO YOU "AS IS" WITHOUT WARRANTY OF ANY KIND, EITHER EXPRESS OR IMPLIED, INCLUDING BUT NOT LIMITED TO THE IMPLIED WARRANTIES OF MERCHANTABILITY AND/ OR FITNESS FOR A PARTICULAR PURPOSE. YOU ASSUME THE ENTIRE RISK AS TO THE ACCURACY AND THE USE OF THE REDISTRIBUTABLE CODE.MICROSOFT SHALL NOT BE LIABLE FOR ANY DAMAGES WHATSOEVER ARISING OUT OF THE USE OF OR INABILITY TO USE THE REDISTRIBUTABLE CODE, EVEN IF MICROSOFT HAS BEEN ADVISED OF THE POSSIBILITY OF SUCH DAMAGE.

### **Redistributable Code**

Redistributable Code is identified as the following files and all of the files can be found at the following location:

http://www.microsoft.com/speech/legal

Disagreement with the above statement shall be construed as disagreement with the AIBO Messenger License Agreement. Should this be the case, please read the enclosed "End-User License Agreement" carefully and return this product to us.

# Table of contents

| Introduction7                                |
|----------------------------------------------|
| Manual organization7                         |
| Checking the supplied accessories            |
| System requirements                          |
| A wireless LAN environment                   |
| PC requirements 11                           |
| Installing AIBO Messenger                    |
| Uninstalling AIBO Messenger                  |
| Setting up a wireless LAN                    |
| Connecting AIBO to a wireless LAN 15         |
| Changing AIBO's network settings 16          |
| Setting up AIBO Messenger 18                 |
| Setting up the E-mail application to be used |
| with AIBO Messenger                          |
| Supported E-mail applications 20             |
| Setting up your E-mail application 21        |
| Troubleshooting                              |

For more information about "AIBO" ERS-210 (names of parts, settings, "Memory Stick" installation, safety precautions, etc.), refer to the "AIBO" ERS-210 operating instructions.

# Introduction

AIBO Messenger is the software designed exclusively for "AIBO" and allows you to have AIBO read aloud E-mail messages and Web pages.

## Manual organization

The manual for AIBO Messenger consists of two parts:

### Setup Guide (this book)

This manual provides information on installing AIBO Messenger, system requirements and setting up a wireless LAN.

If you are using AIBO Messenger for the first time, be sure to read this Setup Guide first.

### User's Guide

This manual describes how to use "AIBO Messenger" and how to set it up.

# Checking the supplied accessories

First, check to see if you have all of the supplied accessories:

■ "Memory Stick" containing AIBO-ware

CD-ROM containing AIBO Messenger

End-User License Agreement

■ Setup Guide (this book)

User's Guide

Key code sticker

# System requirements

You need the following equipment to use AIBO Messenger:

## A wireless LAN environment

Your AIBO and personal computer (PC) need to be equipped as follows.

### On AIBO

### AIBO Wireless LAN Card ERA-201D1

For instructions on installing this card in "AIBO" ERS-210, refer to the AIBO Wireless LAN Card ERA-201D1 Operating Instructions.

### On the PC

You need either of the following:

- Be equipped with an IEEE802.11b-combaptible wireless LAN card\*
- Be connected via a LAN to an IEEE802.11b-compatible wireless LAN access point\*
- \* Please use products that are recommended by Sony.

### When an access point is used

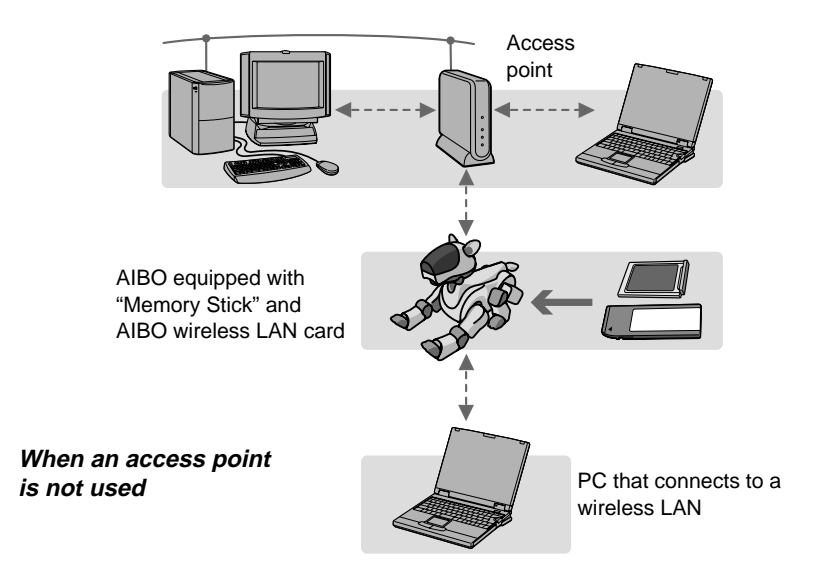

### Notes

You can connect a PC to the access point via a wireless LAN or wired LAN (network cable).

- To connect the PC to the access point via wireless LAN Install an IEEE802.11b-compatible wireless LAN card into your PC.
- To connect your PC to the access point via a wired LAN You need a hub and two network cables.
- 10 For information on setting up a wireless LAN, see page 15.

# PC requirements

| OS               | Microsoft Windows 2000 Professional (Service Pack 1 or later), |
|------------------|----------------------------------------------------------------|
|                  | English/French/German/Traditional Chinese version              |
|                  | Microsoft Windows Millennium Edition,                          |
|                  | English/French/German/Traditional Chinese version              |
|                  | Microsoft Windows 98 Second Edition,                           |
|                  | English/French/German/Traditional Chinese version              |
| CPU              | Intel Celeron 300 MHz or higher                                |
| RAM              | 64 MB or more                                                  |
| Hard disk space  | 50 MB or more free space (for installing AIBO Messenger)       |
| CD-ROM drive (f  | for installing AIBO Messenger)                                 |
| Supported E-mail | software                                                       |
|                  | Microsoft Outlook Express 5.5                                  |
|                  | Eudora 4.3                                                     |
| "Memory Stick" r | eader/writer                                                   |
| -                | (Optional device. See page 17 for details.)                    |

# Installing AIBO Messenger

Install AIBO Messenger onto the hard disk from the supplied CD-ROM.

### **1** Turn on your PC and start up Windows.

### Notes

- Quit all other programs before setting up this software.
- When you install this software under Windows 2000 Professional, log on as an administrator or as an Administrators Group member.

### **2** Insert the supplied CD-ROM into the CD-ROM drive.

The setup program starts up automatically.

If the setup program does not start, double-click "Setup.exe" file on the CD-ROM.

The dialog box for installation appears on the screen.

## **3** Click Next.

The User Information dialog box appears.

# **4** Type your name in the User name box and the product key code in the Key code box, and then click Next.

The key code is printed on the supplied key code sticker. Attach this key code sticker to the CD-ROM case so as not to lose it.

### **5** Specify the installation destination, and then click Next.

Normally, this software is installed to the "C:\Program Files\Sony\AIBO Messenger" folder by default.

To install this software to a different folder, click Browse and select a folder of your choice.

When you click Next, the Choose Destination Location dialog box appears on the screen.

# **6** Choose the folder where you want to add the program icon, and then click Next.

Normally, the program icon is added to the "AIBO Messenger" folder. If you prefer, you can select a different folder from the Existing Folders list or type a new folder name in the Program Folders box.

The installation process begins.

When installation finishes, the InstallShield Wizard Complete dialog box appears.

## 7 Click Finish.

This concludes the installation. Next, move on to setting up a wireless LAN (page 15).

# Uninstalling AIBO Messenger

### Note

If you want to uninstall AIBO Messenger under Windows 2000 Professional, log on as an administrator or an Administrators Group member.

- **1** Click the Start button on the task bar, and click Settings, then Control Panel.
- **2** Double-click the Add/Remove Programs icon.
- **3** Select AIBO Messenger and click the Add/Remove (Change/Remove under Windows 2000 Professional) button.

# Setting up a wireless LAN

AIBO Messenger lets you control a single AIBO from your PC over a wireless LAN.

## **Connecting AIBO to a wireless LAN**

**1** Change the network settings on the PC (or access point) so that they can be appropriate for the default settings on the AIBO Wireless LAN Card.

For instructions on changing the network settings, refer to the instruction manual for the PC (or access point).

For information on the default settings of the AIBO Wireless LAN Card, refer to its operating instructions.

## **2** Install the AIBO Wireless LAN Card in AIBO.

For instructions for installing this card, refer to its operating instructions.

### **3** Insert the AIBO Messenger "Memory Stick" into AIBO.

For information on how to insert the "Memory Stick," refer to the "AIBO" ERS-210 operating instructions.

## **4** Press the pause button on AIBO to start up AIBO.

AIBO can now connect to the wireless LAN.

## Changing AIBO's network settings

To change the default settings on the AIBO Wireless LAN Card, follow the procedure  $\boxed{A}$  or  $\boxed{B}$  below. (For the procedure  $\boxed{B}$ , the "Memory Stick" reader/writer is required.)

# A Connecting AIBO to a wireless LAN and changing the settings using a PC on the LAN

# **1** Type the URL indicated below into the Web browser on the PC, open the setup screen for AIBO, and then change the settings.

URL: http://10.0.1.100/SETUP.HTM

For details, refer to the operating instructions of the AIBO Wireless LAN Card.

### **2** Type the user ID and password.

Type your user ID and password (up to 8 alpha-numeric characters), which will be used to authenticate your identity as a user when AIBO Messenger starts up. Do not type the user ID or password if user's authentication is not required.

### Note

AIBO connects to the PC only when the user ID and password match.

- B Changing the wireless LAN settings on the AIBO Messenger "Memory Stick" (this procedure requires a "Memory Stick" reader/writer.)
- **1** Insert the AIBO Messenger "Memory Stick" into the "Memory Stick" reader/writer.
- **2** Click the Start button in the task bar, and click Programs, AIBO Messenger, then Wireless LAN Setup.

The Wireless LAN Setup window appears on the screen.

| 3 | Select the | "Memory | Stick" | drive and | set up | the | wireless | LAN. |
|---|------------|---------|--------|-----------|--------|-----|----------|------|
|---|------------|---------|--------|-----------|--------|-----|----------|------|

| Wireless LAN Setup                | 5 |
|-----------------------------------|---|
| MemoryStick Drive                 |   |
| Path to MemoryStick               |   |
| Owner Information                 |   |
| User ID AIBOwner Update           |   |
| Password ******                   |   |
| LAN                               |   |
| IP Address 10 . 0 . 1 .100 Update |   |
|                                   |   |
| Finish                            |   |

Type your user ID and password (up to 8 alpha-numeric characters), which will be used to authenticate your identity as a user when AIBO Messenger starts up. Do not enter them if user's authentication is not required.

Type in the IP address of the AIBO Wireless LAN Card.

## Setting up AIBO Messenger

Start up AIBO Messenger and set it up to use wireless LAN functions.

# **1** Click the Start button in the task bar, then click Programs, AIBO Messenger, and AIBO Messenger in this order.

If the Owner Authentication dialog box appears on the screen, enter the user ID and password that are set with the procedure in "Changing AIBO's network settings" (page 16), and then click OK.

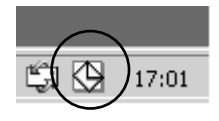

AIBO Messenger starts up, and the AIBO Messenger icon is displayed in the task tray.

### **2** Double-click the AIBO Messenger icon displayed in the task tray.

The Setup dialog box appears on the screen.

### Note

When you click the AIBO Messenger icon displayed in the task tray with the right button, and then click Setup in the menu, the Setup dialog box appears on the screen also. **3** Set the IP address of AIBO Wireless LAN Card in the IP address tab.

| 🐼 AIBO Messenger                                | X  |
|-------------------------------------------------|----|
| Mail Voice Web Reminder IP Address              | ۰. |
|                                                 | ٦. |
|                                                 |    |
| Set the IP address of AIBO.                     |    |
| Make changes and click OK to reconnect to AIBO. |    |
|                                                 |    |
| <b>ID</b> 0 1 100                               |    |
|                                                 |    |
|                                                 |    |
|                                                 | 4  |
| <u>QK</u> ancel                                 |    |

Click OK.

# Setting up the E-mail application to be used with AIBO Messenger

AIBO Messenger operates in conjunction with the E-mail application that has been set in Windows as the default E-mail program . To use your E-mail application with AIBO Messenger, it must be set it up for Message Application Program Interface (MAPI) use (see page 21).

(Normally, when you select the default Windows E-mail application, it is automatically configured for MAPI use.)

## Supported E-mail applications

To operate AIBO Messenger, you need either of the following E-mail applications:

- Outlook Express 5.5
- Eudora 4.3

### Notes

If you select Eudora 4.3 as the default E-mail application, AIBO Messenger will operate under the following constraints:

- The mail check function of AIBO Messenger is not available.
- You have to install Internet Explorer 5.5
- Even though AIBO Messenger detects a new mail message with its automatic mail check function, it does not notify you of existence of a new mail message immediately after this mail check function is executed. It notifies you of that when the mail check function is executed the next time.
- When you start AIBO Messenger, Eudora 4.3 starts up automatically.

## Setting up your E-mail application

### Notes

- To operate AIBO Messenger, your E-mail application must be properly set to receive and send E-mail.
- You can change the default E-mail application only when AIBO Messenger is not started up.
- The MAPI setting procedure described below may not be compatible with your E-mail application, depending on its version. Refer to the instruction manual or to the Help menu of your E-mail application.
- AIBO Messenger does not allow the use of two or more E-mail applications.

### Setting MAPI with Outlook Express

**1** Click Options in the Outlook Express Tools menu.

The Options dialog box appears on the screen.

## **2** Click the General tab.

# **3** When the message "This application is NOT the default mail handler" appears on the Default Messaging Programs box, click the Make Default button.

### Note

When "This application is the default mail handler" appears, MAPI is already set to use Outlook Express. You do not have to change any setting.

## **4** Click OK in the Options dialog box.

The Options dialog box closes and your setting is saved.

# **1** Click the Start button in the task bar, and click Settings and then Control Panel.

The Control Panel appears on the screen.

## **2** Double-click the Internet Options icon.

The Internet Properties dialog box appears on the screen.

# **3** Click the Programs tab, and select Eudora from the E-mail drop-down menu.

## 4 Click OK.

The Internet Properties dialog box closes and your setting is saved.

# Troubleshooting

If you experience any of the following difficulties, use this troubleshooting guide to correct your problem.

Should the problem persist, contact the AIBO Customer Link. (See page 3 for details on the AIBO Customer Support.)

| Symptom                                                                                                    | Remedy                                                                                                    |
|----------------------------------------------------------------------------------------------------|----------------------------------------------------------------------------------------------------|
| <ul> <li>AIBO Messenger</li> <li>There is not enough space on the hard disk.</li> <li>→ Check the hard disk free space. If several drives are available, choose a hard disk with adequate space of drive C.</li> <li>The CD-ROM auto-play function is turned off.</li> <li>→ Execute "Setup.exe" file on the CD-ROM.</li> <li>Other programs are running.</li> <li>→ First, quit all programs and then set up AIBO Messer</li> </ul> |                                                                                                    |
|                                                                                                    | <ul> <li>again.</li> <li>You are attempting to install AIBO Messenger to Windows NT/<br/>Windows 3.1/Windows 95.</li> <li>→ AIBO Messenger runs only under Windows 98 Second<br/>Editon/Me/2000 Professional. Install it to a PC running on<br/>one of these available operating systems.</li> <li>You are attempting to install AIBO Messenger to Windows 2000<br/>Professional as a Power User or User.</li> <li>→ To install this software, log on as an administrator or an<br/>Administrators Group member.</li> </ul> |

## Avis aux utilisateurs

©2001 Sony Corporation Tous droits réservés. Le présent manuel et le logiciel qui y est décrit ne peuvent être reproduits, traduits ou réduits, en tout ou en partie, sous quelque forme compréhensible pour une machine que ce soit sans l'autorisation écrite préalable de Sony Corporation.

MIS A PART LES ELEMENTS CLAIREMENT SPECIFIES DANS LE CONTRAT DE LICENCE DU LOGICIEL. SONY CORPORATION FOURNIT CE MANUEL, LE LOGICIEL ET LES INFORMATIONS QUI Y SONT CONTENUES "EN L'ETAT" SANS GARANTIE SONY CORPORATON REJETTE TOUTE GARANTIE IMPLICITE DE COMMERCIALISATION OU D'APTITUDE AU SERVICE A DES FINS PARTICULIERES EN CE QUI CONCERNE CE MANUEL, LE LOGICIEL OU TOUTE AUTRE INFORMATION. EN AUCUN CAS. SONY CORPORATION NE POURRA

ÊTRE TENU RESPONSABLE D'UN QUELCONQUE DOMMAGE DIRECT, INDIRECT OU SPÉCIAL RÉSULTANT D'UN DÉLIT, D'UN CONTRAT OU D'UNE AUTRE CAUSE, DANS LE CADRE DE OU EN RAPPORT AVEC CE MANUEL, LE LOGICIEL OU TOUTE AUTRE INFORMATION QUI Y FIGURE OU L'UTILISATION QUI EN EST FAITE.

Sony Corporation se réserve le droit d'apporter à tout moment et sans préavis des modifications au présent manuel ou aux informations qu'il contient. Le logiciel décrit dans le présent manuel peut également être régi par les dispositions d'un contrat de licence utilisateur séparé.

Ce produit contient un logiciel qui est la propriété de Sony et cédé en licence par des tiers. L'utilisation de ce logiciel est régie par les conditions des accords de licence qui accompagnent ce produit. Les spécifications logicielles sont sujettes à modifications sans préavis et peuvent être différentes des versions actuellement commercialisées. Avant d'utiliser ce logiciel, lisez le contrat de licence de l'utilisateur final, qui régit l'utilisation de ce logiciel.

## Assistance clientèle

Comment contacter le service clientèle AIBO.

#### Aux Etats-Unis et Canada

1-800-427-2988 Adresse e-mail : aibosupport@info.sel.sony.com

### En Europe

France : +33 (0)-1-5569-5117 Angleterre : +44 (0)-20-7365-2937 Allemagne : +49 (0)-69-9508-6319 Adresse e-mail : aibo@sonystyle-europe.com

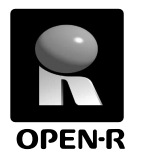

"OPEN-R" est l'interface standard du robot de compagnie bénéficiant d'une campagne de promotion active de la part de Sony. Cette interface étend les capacités du robot de compagnie en associant subtilement matériels et logiciels interchangeables pour l'adapter à différentes applications.

"AIBO" ERS-210 et "AIBO Messenger" ERF-210AW04 sont conformes à la version 1.1 OPEN-R (spécifications relatives au logiciel).

"AIBO", le logo AIBO "", "OPEN-R" et le logo OPEN-R R sont des marques déposées de Sony Corporation.

Microsoft, Windows, Outlook Express et Internet Explorer sont des marques déposées de Microsoft Corporation aux Etats-Unis et dans d'autres pays.

Eudora est une marque déposée du Board of Trustees, Illinois University et exploitée sous licence Qualcomm Corporation aux Etats-Unis.

Tous les autres noms de systèmes ou de produits mentionnés dans ce document sont les marques ou les marques déposées de leurs sociétés respectives. Dans ce manuel, les mentions "<sup>TM</sup>" et "®" ne sont pas indiquées.

Vous trouverez d'autres informations concernant AIBO sur Internet à l'adresse suivante :

http://www.aibo.com/

La reproduction en tout ou partie de ce document sans autorisation écrite est interdite. Tous droits réservés.

# Table des matières

| Introduction                                                                                 |
|----------------------------------------------------------------------------------------------|
| Structure du manuel 6                                                                        |
| Vérification des accessoires fournis7                                                        |
| Configuration minimale requise                                                               |
| Environnement de réseau local sans fil 8                                                     |
| Configuration de l'ordinateur 10                                                             |
| Installation de AIBO Messenger11                                                             |
| Désinstallation de AIBO Messenger13                                                          |
| Configuration d'un réseau local sans fil14                                                   |
| Connexion d'AIBO au réseau local sans fil 14                                                 |
| Modification des paramètres réseau d'AIBO 15                                                 |
| Configuration de AIBO Messenger 17                                                           |
| Configuration d'une application de messagerie électronique<br>à utiliser avec AIBO Messenger |
| Applications de messagerie électronique prises en charge 19                                  |
| Configuration de votre application de<br>messagerie électronique                             |
| Dépannage                                                                                    |

Pour obtenir plus d'informations sur l'AIBO ERS-210 (noms des pièces, réglages, installation d'un "Memory Stick", précautions de sécurité, etc.), reportez-vous au mode d'emploi de l'AIBO ERS-210.

# Introduction

Le logiciel AIBO Messenger est conçu exclusivement pour être utilisé avec "AIBO" et lui permet de lire à voix haute des messages électroniques ou des pages Web.

## Structure du manuel

Le manuel relatif à AIBO Messenger se compose de deux parties :

### le Guide d'installation (le présent manuel)

Ce manuel vous donne des informations sur l'installation de AIBO Messenger, la configuration minimale requise et la configuration d'un réseau local sans fil. Si vous utilisez AIBO Messenger pour la première fois, commencez par lire ce Guide d'installation.

### le Guide de l'utilisateur

Ce manuel décrit comment utiliser "AIBO Messenger" et comment le configurer.

# Vérification des accessoires fournis

Commencez par vérifier que vous disposez de tous les accessoires fournis :

- le "Memory Stick" contenant l'AIBO-ware ;
- le CD-ROM contenant AIBO Messenger ;
- le contrat de licence de l'utilisateur final ;
- le Guide d'installation (le présent manuel) ;
- le Guide de l'utilisateur ;
- l'autocollant du code d'accès.

# Configuration minimale requise

Vous devez disposer de l'équipement suivant pour utiliser AIBO Messenger :

## Environnement de réseau local sans fil

Votre AIBO et votre ordinateur doivent être équipés de la façon suivante.

### Sur AIBO

### Carte LAN sans fil AIBO ERA-201D1

Pour obtenir des informations sur l'installation de cette carte dans l'AIBO ERS-210, reportez-vous au mode d'emploi relatif à la carte LAN sans fil AIBO ERA-201D1.

### Sur l'ordinateur

L'une des deux configurations suivantes est requise :

- soyez équipé d'une carte LAN sans fil compatible IEEE802.11b\*
- soyez raccordé via un réseau local à un point d'accès de carte LAN sans fil compatible IEEE802.11b\*.
- \* Veuillez utiliser les produits recommandés par Sony.

### Lorsqu'un point d'accès est utilisé

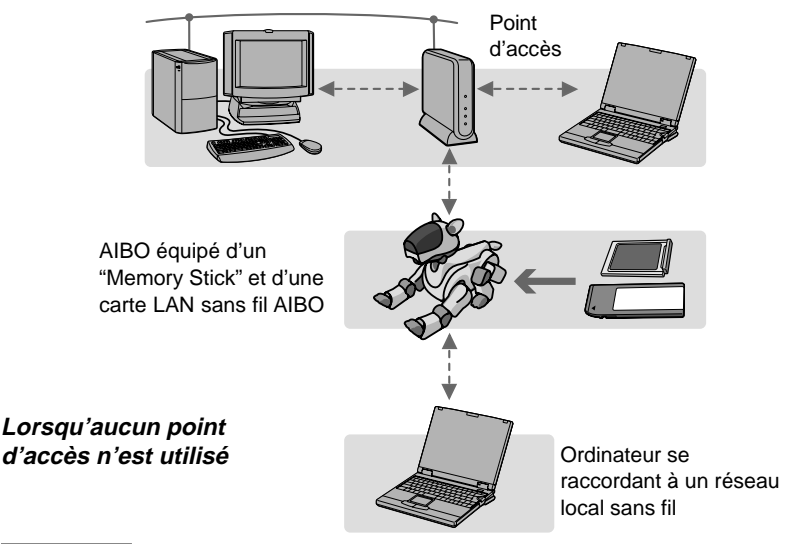

### Remarques

L'ordinateur peut être raccordé au point d'accès via un réseau local sans fil ou via un réseau local câble (câble réseau).

- Raccordement de l'ordinateur au point d'accès via un réseau local sans fil Installez une carte LAN sans fil compatible IEEE802.11b dans votre ordinateur.
- Raccordement de l'ordinateur au point d'accès via un réseau local câblé Vous devez disposer d'un concentrateur (hub) et de deux câbles réseau.

Pour obtenir des informations sur la configuration d'un réseau local sans fil, reportez-vous à la page 14.

## Configuration de l'ordinateur

Système d'exploitation

Microsoft Windows 2000 Professional (Service Pack 1 ou ultérieur), version en anglais/français/allemand/chinois traditionnel Microsoft Windows Millennium Edition. version en anglais/français/allemand/chinois traditionnel Microsoft Windows 98 Second Edition, version en anglais/français/allemand/chinois traditionnel Unité centrale Intel Celeron 300 MHz ou plus RAM 64 Mo ou plus Espace du disque dur 50 Mo ou plus d'espace libre (pour installer AIBO Messenger) Lecteur de CD-ROM (pour installer AIBO Messenger) Logiciel de messagerie électronique pris en charge Microsoft Outlook Express 5.5 Eudora 43 Lecteur/enregistreur de "Memory Stick" (Périphérique en option. Voir page 16 pour plus de détails.)

# Installation de AIBO Messenger

Installez AIBO Messenger sur le disque dur à partir du CD-ROM fourni.

## **1** Mettez votre ordinateur sous tension et démarrez Windows.

### Remarques

- Quittez tous les autres programmes avant d'installer ce logiciel.
- Lorsque vous installez ce logiciel sous Windows 2000 Professional, connectez-vous en tant qu'Administrateur ou membre du groupe Administrateurs.

## **2** Insérez le CD-ROM fourni dans le lecteur de CD-ROM.

Le programme d'installation démarre automatiquement.

Si le programme d'installation ne démarre pas, cliquez deux fois sur le fichier "Setup.exe" du CD-ROM.

La boîte de dialogue permettant de procéder à l'installation apparaît à l'écran.

### **3** Cliquez sur Next (Suivant).

La boîte de dialogue User Information (Informations utilisateur) apparaît.

# **4** Saisissez votre nom dans la boîte User name (Nom utilisateur) et le code d'accès du produit dans la zone Key code (Code d'accès), puis cliquez sur Next (Suivant).

Le code d'accès est imprimé sur l'autocollant fourni. Collez-le sur le boîtier du CD-ROM de façon à ne pas le perdre.

## **5** Précisez la destination de l'installation, puis cliquez sur Next (Suivant).

Normalement, ce logiciel est installé par défaut dans le dossier "C:\Program Files\Sony\AIBO Messenger".

Pour effectuer l'installation dans un autre dossier, cliquez sur Browse (Parcourir) et sélectionnez le dossier de votre choix.

Lorsque vous cliquez sur Next (Suivant), la boîte de dialogue Choose Destination Location (Choix de l'emplacement de destination) apparaît.

# **6** Choisissez le dossier dans lequel vous souhaitez ajouter l'icône du programme, puis cliquez sur Next (Suivant).

Normalement, l'icône du programme vient s'ajouter au dossier "AIBO Messenger". Si vous préférez, vous pouvez sélectionner un dossier différent dans la liste Existing Folders (Dossiers existants) ou saisir un nouveau nom de fichier dans la boîte de dialogue Program Folders (Dossiers programme).

Le processus d'installation commence. Lorsque l'installation est terminée, la boîte de dialogue InstallShield Wizard Complete (Installation de l'assistant terminée) apparaît.

## **7** Cliquez sur Finish (Terminer).

L'installation est terminée. Passez ensuite à la configuration d'un réseau local sans fil (page 14).
# Désinstallation de AIBO Messenger

#### Remarque

Si vous souhaitez désinstaller AIBO Messenger sous Windows 2000 Professional, connectez-vous en tant qu'Administrateur ou membre du groupe Administrateurs.

- **1** Cliquez sur le bouton Démarrer de la barre des tâches et cliquez sur Paramètres, puis sur Panneau de configuration.
- **2** Cliquez deux fois sur l'icône Ajout/Suppression de programmes.
- **3** Sélectionnez AIBO Messenger et cliquez sur le bouton Ajouter/ Supprimer (Modifier/Supprimer sous Windows 2000 Professional).

# Configuration d'un réseau local sans fil

AIBO Messenger vous permet de piloter un AIBO depuis votre ordinateur à l'aide d'un réseau local sans fil.

# Connexion d'AIBO au réseau local sans fil

#### **1** Modifiez les paramètres réseau sur l'ordinateur (ou le point d'accès) pour qu'ils correspondent aux paramètres par défaut de la carte LAN sans fil AIBO.

Pour obtenir des informations relatives à la modification des paramètres réseau, reportez-vous au mode d'emploi de l'ordinateur (ou du point d'accès). Pour obtenir des informations relatives aux paramètres par défaut de la carte LAN AIBO sans fil, reportez-vous à son mode d'emploi.

#### **2** Installez la carte LAN sans fil AIBO dans AIBO.

Pour obtenir des informations sur l'installation de cette carte, reportez-vous à son mode d'emploi.

### **3** Insérez le "Memory Stick" AIBO Messenger dans AIBO.

Pour plus d'informations sur la façon d'insérer le "Memory Stick", reportez-vous au mode d'emploi de l'AIBO ERS-210.

### **4** Appuyez sur la touche de pause d'AIBO pour le démarrer.

AIBO peut à présent se connecter au réseau local sans fil.

# Modification des paramètres réseau d'AIBO

Pour modifier les paramètres par défaut de la carte LAN sans fil AIBO, suivez la procédure  $\boxed{A}$  ou  $\boxed{B}$  ci-dessous. (Pour la procédure  $\boxed{B}$ , le lecteur/enregistreur de "Memory Stick" est requis.)

# A Raccordement d'AIBO au réseau local sans fil et modification des paramètres à l'aide d'un ordinateur du réseau

#### **1** Saisissez l'URL indiquée ci-dessous dans le navigateur Web de l'ordinateur, ouvrez l'écran de configuration AIBO et modifiez les paramètres.

URL: http://10.0.1.100/SETUP.HTM

Pour obtenir plus de détails, reportez-vous au mode d'emploi de la carte LAN sans fil AIBO.

### **2** Saisissez l'ID utilisateur et le mot de passe.

Tapez une ID utilisateur et un mot de passe (jusqu'à 8 caractères alphanumériques) qui seront utilisés pour authentifier votre identité en tant qu'utilisateur lors du démarrage d'AIBO Messenger.

N'entrez pas l'ID utilisateur ou le mot de passe si l'authentification de l'utilisateur n'est pas requise.

#### Remarque

AIBO se connecte à l'ordinateur uniquement lorsque l'ID utilisateur et le mot de passe correspondent.

B Modifications des paramètres du réseau local sans fil sur le "Memory Stick" AIBO Messenger (cette procédure nécessite un lecteur/ enregistreur de "Memory Stick").

- **1** Insérez le "Memory Stick" AIBO Messenger dans le lecteur/ enregistreur de "Memory Stick".
- **2** Cliquez sur le bouton Démarrer de la barre des tâches, puis cliquez sur Programmes, AIBO Messenger puis sur Wireless LAN Setup (Configuration réseau local sans fil).

La fenêtre Wireless LAN Setup (Configuration réseau local sans fil) apparaît.

**3** Sélectionnez le pilote du "Memory Stick" et configurez le réseau local sans fil.

| Wireless LAH Setup X              | : |
|-----------------------------------|---|
| MemoryStick Drive                 |   |
| Path to MemoryStick               |   |
| Owner Information                 |   |
| User ID AIBOwner Update           |   |
| Password ******                   |   |
| LAN                               |   |
| IP Address 10 . 0 . 1 .100 Update |   |
|                                   |   |
| Finish                            |   |

Saisissez une ID utilisateur et un mot de passe (jusqu'à 8 caractères alphanumériques) qui seront utilisés pour authentifier votre identité en tant qu'utilisateur lors du démarrage d'AIBO Messenger.

Ne saisissez rien si l'authentification de l'utilisateur n'est pas requise.

Saisissez l'adresse IP de la carte LAN sans fil AIBO.

# Configuration de AIBO Messenger

Démarrez AIBO Messenger et configurez-le pour utiliser des fonctions de réseau sans fil.

#### **1** Cliquez sur le bouton Démarrer de la barre des tâches, cliquez ensuite sur Programmes, sur AIBO Messenger, puis sur AIBO Messenger dans cet ordre.

Si la boîte de dialogue Owner Authentication (Authentification du propriétaire) apparaît sur l'écran, saisissez l'ID utilisateur et le mot de passe définis avec la procédure "Modification des paramètres réseau d'AIBO"(page 15), puis cliquez sur OK. AIBO Messenger démarre et l'icône AIBO Messenger apparaît sur la barre des tâches.

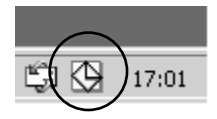

# **2** Cliquez deux fois sur l'icône AIBO Messenger affiché sur la barre des tâches.

La boîte de dialogue Setup (Installation) apparaît sur l'écran.

#### Remarque

Si vous cliquez sur l'icône AIBO Messenger affichée sur la barre des tâches avec le bouton droit et que vous cliquez sur Setup (Installation) dans le menu, la boîte de dialogue Setup (Installation) apparaît également sur l'écran.

# **3** Définissez l'adresse IP de la carte LAN sans fil AIBO sur l'onglet IP address (Adresse IP).

| AIBO Messenger ×                                |
|-------------------------------------------------|
| Mail Voice Web Reminder IP Address              |
|                                                 |
|                                                 |
| Set the IP address of AIBO.                     |
| Make changes and click OK to reconnect to AIBO. |
|                                                 |
| <b>ID</b> 0 1 100                               |
|                                                 |
|                                                 |
|                                                 |
| <u>QK</u>                                       |

# Cliquez sur OK.

# Configuration d'une application de messagerie électronique à utiliser avec AIBO Messenger

AIBO Messenger fonctionne en parallèle avec l'application de messagerie électronique paramétrée dans Windows comme programme de messagerie électronique par défaut. Pour utiliser votre application de messagerie électronique avec AIBO Messenger, celle-ci doit être paramétrée pour utiliser l'interface MAPI (Interface de programmation d'applications de messagerie) (voir page 20). (Normalement, lorsque vous sélectionnez l'application de messagerie électronique par défaut dans Windows, celle-ci est automatiquement configurée pour utiliser l'interface MAPI.)

# Applications de messagerie électronique prises en charge

Pour utiliser AIBO Messenger, l'une des applications de messagerie électronique suivantes est requise :

- Outlook Express 5.5
- Eudora 4.3

#### Remarques

Si vous sélectionnez Eudora 4.3 comme application de messagerie électronique par défaut, AIBO Messenger fonctionnera avec les contraintes suivantes :

- La fonction de vérification des mails de AIBO Messenger n'est pas disponible.
- Vous devez installer Internet Explorer 5.5.
- Même si AIBO Messenger détecte un nouveau message grâce à sa fonction de vérification automatique des messages, il ne vous en informe pas immédiatement après l'exécution de cette fonction. Il le fait lors de l'exécution suivante de la fonction de vérification des messages.
- Lorsque vous démarrez AIBO Messenger, Eudora 4.3 démarre automatiquement.

# Configuration de votre application de messagerie électronique

#### Remarques

- Pour utiliser AIBO Messenger, votre application de messagerie doit être paramétrée correctement pour recevoir et envoyer des messages.
- Vous pouvez changer d'application de messagerie électronique par défaut uniquement lorsque AIBO Messenger n'est pas démarré.
- Selon la version utilisée, la procédure de paramétrage MAPI décrite ci-dessous peut ne pas être compatible avec votre application de messagerie électronique. Reportez-vous au mode d'emploi ou à l'aide de votre application de messagerie électronique.
- AIBO Messenger ne permet pas l'utilisation de plusieurs applications de messagerie électronique.

#### **Configuration MAPI avec Outlook Express**

### **1** Cliquez sur Options dans le menu Outils de Outlook Express.

La boîte de dialogue Options apparaît sur l'écran.

## **2** Cliquez sur l'onglet Général.

**3** Lorsque le message "Cette application n'est PAS le gestionnaire de courrier par défaut" apparaît dans la boîte de dialogue Programmes de messagerie par défaut, cliquez sur le bouton Utiliser par défaut.

#### Remarque

Lorsque le message "Cette application est le gestionnaire de News par défaut" apparaît, l'interface MAPI est déjà configurée pour utiliser Outlook Express. Vous n'avez pas besoin de modifier les paramètres.

### **4** Cliquez sur OK dans la boîte de dialogue Options.

La boîte de dialogue Options se referme et votre paramétrage est enregistré.

# **1** Cliquez sur le bouton Démarrer de la barre des tâches et cliquez sur Paramètres, puis sur Panneau de configuration.

Le Panneau de configuration apparaît sur l'écran.

### **2** Cliquez deux fois sur l'icône Options Internet.

La boîte de dialogue Propriétés de Internet apparaît sur l'écran.

# **3** Cliquez sur l'onglet Programmes et sélectionnez Eudora dans le menu déroulant Courrier.

## **4** Cliquez sur OK.

La boîte de dialogue Propriétés de Internet se referme et votre paramétrage est enregistré.

# Dépannage

Si vous rencontrez l'une des difficultés décrites ci-après, utilisez ce guide de dépannage pour résoudre le problème.

Si le problème persiste, contactez l'assistance clientèle AIBO. (Voir page 3 pour obtenir des détails sur le service clientèle AIBO.)

| Symptôme                                                                  | Remède                                                                                                    |
|---------------------------------------------------------------------------|----------------------------------------------------------------------------------------------------|
| Impossible<br>d'installer AIBO<br>Messenger à partir<br>du CD-ROM fourni. | <ul> <li>Il n'y a pas assez d'espace sur le disque dur.</li> <li>→ Vérifiez l'espace du disque dur. Si plusieurs lecteurs sont disponibles, choisissez un disque dur différent du disque C avec un espace disque suffisant.</li> <li>La fonction de lecture automatique du CD-ROM est désactivée.</li> <li>→ Exécutez le fichier "Setup.exe" du CD-ROM.</li> <li>D'autres programmes fonctionnent.</li> <li>→ Commencez par quitter tous les autres programmes et reconfigurez AIBO Messenger.</li> <li>Vous essayez d'installer AIBO Messenger sur Windows NT/Windows 3.1/Windows 95.</li> <li>→ AIBO Messenger fonctionne uniquement sous Windows 98 Second Edition/Me/2000 Professional. Installez-le sur un ordinateur disposant de l'un de ces systèmes d'exploitation.</li> <li>Vous essayez d'installer AIBO Messenger sur Windows 2000 Professional en tant qu'Utilisateur avec pouvoir ou Utilisateur.</li> <li>→ Pour procéder à l'installation de ce logiciel, ouvrez une session en tant qu'Administrateur ou membre du groupe</li> </ul> |
|                                                                           | <ul> <li>vous essayez d'installer AIBO Messenger sur Windows NT/<br/>Windows 3.1/Windows 95.</li> <li>→ AIBO Messenger fonctionne uniquement sous Windows 98<br/>Second Edition/Me/2000 Professional. Installez-le sur un<br/>ordinateur disposant de l'un de ces systèmes d'exploitation.</li> <li>vous essayez d'installer AIBO Messenger sur Windows 2000<br/>Professional en tant qu'Utilisateur avec pouvoir ou Utilisateur.</li> <li>→ Pour procéder à l'installation de ce logiciel, ouvrez une<br/>session en tant qu'Administrateur ou membre du groupe<br/>Administrateurs.</li> </ul>                                                                                                    |

# Hinweis für Benutzer

©2001 Sony Corporation Alle Rechte vorbehalten. Dieses Handbuch bzw. die darin beschriebene Software darf ohne vorherige schriftliche Zustimmung der Sony Corporation weder ganz noch auszugsweise nachgedruckt, übersetzt oder in eine maschinenlesbare Form gebracht werden.

MIT AUSNAHME DER SPEZIELLEN BESTIMMUNGEN IM SOFTWARELIZENZVERTRAG LIEFERT DIE SONY CORPORATION DIESES HANDBUCH. DIE SOFTWARE SOWIE ANDERE DARIN ENTHALTENE INFORMATIONEN "WIE GESEHEN" UND "SO WIE SIE SIND" UND OHNE JEDE GEWÄHRLEISTUNG, DIE SONY CORPORATION LEHNT HIERMIT JEDE IMPLIZITE GEWÄHRLEISTUNG IM HINBLICK AUF HANDELSÜBLICHE QUALITÄT, DIE BEACHTUNG DER RECHTE DRITTER ODER DIE EIGNUNG FÜR EINEN BESTIMMTEN ZWECK DIESES HANDBUCHS. DER SOFTWARE ODER ANDERER ENTSPRECHENDER INFORMATIONEN AUSDRÜCKLICH AB. UNTER KEINEN UMSTÄNDEN ÜBERNIMMT DIE SONY CORPORATION DIE HAFTUNG FÜR INDIREKTE. SPEZIELLE ODER FOLGESCHÄDEN. OB AUF

VERTRAGSVERLETZUNGEN ODER DER EINHALTUNG DES VERTRAGS ODER ANDEREM BASIEREND, DIE AUF DIE VERWENDUNG DIESES HANDBUCHS, DER SOFTWARE ODER ANDERER DARIN ENTHALTENER INFORMATIONEN ZURÜCKGEHEN ODER IN VERBINDUNG DAMIT AUFTRETEN, SOWEIT DER SONY CORPORATION NICHT VORSATZ ODER GROBE FAHRLÄSSIGKEIT ZUR LAST FÄLLT.

Die Sony Corporation behält sich das Recht vor, an diesem Handbuch oder den darin enthaltenen Informationen jederzeit ohne Ankündigung Änderungen vorzunehmen. Die in diesem Handbuch beschriebene Software kann auch den Bestimmungen

eines separaten

Endbenutzerlizenzvertrags unterliegen.

Die in diesem Produkt enthaltene Software ist Eigentum von Sony oder wurde von Drittherstellern lizenziert. Die Verwendung dieser Software unterliegt den Bestimmungen des Lizenzvertrags, der diesem Produkt beiliegt. Die Spezifikationen der Software unterliegen unangekündigten Änderungen und sind nicht unbedingt mit den zur Zeit im Einzelhandel erhältlichen Versionen identisch.

De

Bevor Sie die Software verwenden, lesen Sie bitte den beiliegenden Endbenutzerlizenzvertrag. Dieser enthält die Bestimmungen zur Verwendung dieser Software.

### Kundendienst

So erreichen Sie den AIBO-Kundendienst.

#### Europa

Deutschland: +49 (0)-69-9508-6319 Großbritannien: +44 (0)-20-7365-2937 Frankreich: +33 (0)-1-5569-5117 E-Mail-Adresse: aibo@sonystyle-europe.com

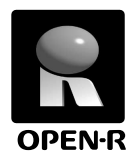

"OPEN-R" ist die Standardschnittstelle für ein Spielrobotersystem, das Sony aktiv fördern möchte. Ziel dieser Schnittstelle ist es, die Palette der Funktionen und Merkmale von Spielrobotern mit Hilfe einer flexiblen Kombination von Hardware und austauschbarer Software für unterschiedliche Anwendungsmöglichkeiten zu erweitern.

"AIBO" ERS-210 und "AIBO Messenger" ERF-210AW04 entsprechen der OPEN-R-Version 1.1 (Softwarespezifikationen).

"AIBO", das AIBO-Logo **36**°, "OPEN-R" und das OPEN-R-Logo **E** sind eingetragene Marken der Sony Corporation.

"Memory Stick", " $\textcircled$ " und "MEMORY STICK" sind Marken der Sony Corporation. Microsoft, Windows, Outlook Express und Internet Explorer sind eingetragene Marken der Microsoft Corporation in den USA und anderen Ländern. Eudora ist ein eingetragenes Marken des Treuhändergremiums der Illinois University und ist in Lizenz an die Qualcomm Corporation in den USA vergeben. Alle anderen in diesem Handbuch erwähnten Produkt- oder Firmennamen können Marken oder eingetragene Marken der jeweiligen Unternehmen sein. In diesem Handbuch sind die Marken nicht mit dem Zeichen "<sup>TM</sup>" und "®" markiert.

Weitere Informationen zu AIBO finden Sie im Internet auf folgender Web-Site: http://www.aibo.com/

Die Reproduktion ganz oder auszugsweise ist ohne schriftliche Genehmigung untersagt. Alle Rechte vorbehalten.

# Inhalt

| Einführung                                                 |
|------------------------------------------------------------|
| Hinweis zur Dokumentation 6                                |
| Überprüfen des mitgelieferten Zubehörs7                    |
| Systemvoraussetzungen                                      |
| Eine drahtlose LAN-Umgebung 8                              |
| PC-Voraussetzungen 10                                      |
| Installieren von AIBO Messenger                            |
| Deinstallieren von AIBO Messenger                          |
| Konfigurieren eines drahtlosen LAN14                       |
| Anschließen von AIBO an ein drahtloses LAN 14              |
| Ändern von AIBOs Netzwerkeinstellungen 15                  |
| Konfigurieren von AIBO Messenger 17                        |
| Konfigurieren der E-Mail-Anwendung zur Verwendung mit AIBO |
| Messenger19                                                |
| Unterstützte E-Mail-Anwendungen 19                         |
| Konfigurieren der E-Mail-Anwendung 20                      |
| Störungsbehebung                                           |

Weitere Informationen zu "AIBO" ERS-210 (Bezeichnung von Teilen, Einstellungen, Einsetzen des "Memory Sticks", Sicherheitsmaßnahmen usw.) finden Sie in der Bedienungsanleitung zu "AIBO" ERS-210.

# Einführung

Die AIBO Messenger-Software kann ausschließlich mit "AIBO" verwendet werden. Damit kann AIBO E-Mail-Nachrichten oder Web-Seiten vorlesen.

# Hinweis zur Dokumentation

Die Dokumentation zu AIBO Messenger besteht aus zwei Teilen:

#### Installationsanleitung (dieses Handbuch)

In dieser Anleitung finden Sie Informationen zum Installieren von AIBO Messenger, zu den Systemvoraussetzungen und zum Konfigurieren eines drahtlosen LAN.

Wenn Sie AIBO Messenger zum ersten Mal benutzen, lesen Sie unbedingt zunächst diese Installationsanleitung.

#### Benutzerhandbuch

Darin wird das Verwenden und Konfigurieren von "AIBO Messenger" beschrieben.

# Überprüfen des mitgelieferten Zubehörs

Überprüfen Sie zunächst, ob alle Zubehörteile mitgeliefert wurden:

■ "Memory Stick" mit AIBO-Ware

- CD-ROM mit AIBO Messenger
- Endbenutzerlizenzvertrag
- Installationsanleitung (dieses Handbuch)
- Benutzerhandbuch
- Aufkleber mit Produktcode

Systemvoraussetzungen

Um AIBO Messenger verwenden zu können, benötigen Sie folgende Ausstattung:

## Eine drahtlose LAN-Umgebung

Dazu ist für AIBO und den PC folgendes Zubehör erforderlich.

#### Für AIBO

#### Drahtlose LAN-Karte ERA-201D1 für AIBO

Anweisungen zum Installieren der Karte in "AIBO" ERS-210 finden Sie in der Bedienungsanleitung zur drahtlosen LAN-Karte ERA-201D1 für AIBO.

#### Für den PC

Sie benötigen:

- eine IEEE802.11b-kompatible drahtlose LAN-Karte\*
- Anschluss an einen IEEE802.11b-kompatiblen drahtlosen LAN-Zugriffspunkt\* über ein LAN
- \* Bitte verwenden Sie von Sony empfohlene Produkte.

#### Wenn ein Zugriffspunkt verwendet wird

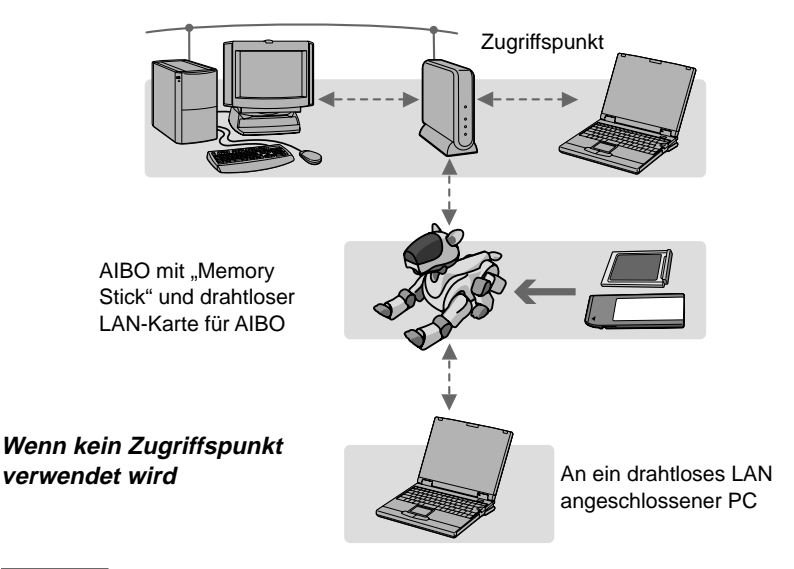

#### Hinweise

Sie können einen PC über ein drahtloses oder ein verkabeltes LAN (Netzwerkkabel) an den Zugriffspunkt anschließen.

- Wenn Sie den PC über ein drahtloses LAN an den Zugriffspunkt anschließen wollen Installieren Sie eine IEEE802.11b-kompatible drahtlose LAN-Karte im PC.
- Wenn Sie den PC über ein verkabeltes LAN an den Zugriffspunkt anschließen wollen In diesem Fall benötigen Sie einen Hub und zwei Netzwerkkabel.

Informationen zum Konfigurieren eines drahtlosen LAN finden Sie auf Seite 14.

# **PC-Voraussetzungen**

| Betriebssystem   | Microsoft Windows 2000 Professional (Service Pack 1 oder        |
|------------------|-----------------------------------------------------------------|
| -                | höher), Version für Englisch/Französisch/Deutsch/traditionelles |
|                  | Chinesisch                                                      |
|                  | Microsoft Windows Millennium Edition,                           |
|                  | Version für Englisch/Französisch/Deutsch/traditionelles         |
|                  | Chinesisch                                                      |
|                  | Microsoft Windows 98 Second Edition,                            |
|                  | Version für Englisch/Französisch/Deutsch/traditionelles         |
|                  | Chinesisch                                                      |
| CPU              | mindestens Intel-Celeron mit 300 MHz                            |
| RAM              | mindestens 64 MB                                                |
| Festplattenplatz | mindestens 50 MB freier Plattenplatz (zum Installieren von      |
|                  | AIBO Messenger)                                                 |
| CD-ROM-Laufw     | verk (zum Installieren von AIBO Messenger)                      |
| Unterstützte E-M | lail-Software                                                   |
|                  | Microsoft Outlook Express 5.5                                   |
|                  | Eudora 4.3                                                      |
| Lese-/Schreibger | ät für "Memory Stick"                                           |
| -                | (Optionales Gerät. Einzelheiten dazu finden Sie auf Seite 16.)  |

# Installieren von AIBO Messenger

Installieren Sie AIBO Messenger von der mitgelieferten CD-ROM auf die Festplatte.

# **1** Schalten Sie Ihren PC ein und starten Sie Windows.

#### Hinweise

- Beenden Sie alle anderen Programme, bevor Sie diese Software installieren.
- Wenn Sie diese Software unter Windows 2000 Professional installieren, melden Sie sich als Administrator oder als Mitglied der Administratorgruppe an.

### **2** Legen Sie die mitgelieferte CD-ROM in das CD-ROM-Laufwerk ein.

Das Installationsprogramm wird automatisch gestartet. Wenn das Installationsprogramm nicht startet, doppelklicken Sie auf die Datei "Setup.exe" auf der CD-ROM.

Das Dialogfeld für die Installation erscheint auf dem Bildschirm.

# **3** Klicken Sie auf "Next".

Das Dialogfeld "User Information" erscheint.

# **4** Geben Sie Ihren Namen in das Feld "User name" und den Produktcode in das Feld "Key code" ein und klicken Sie auf "Next".

Den Produktcode finden Sie auf dem mitgelieferten Aufkleber. Bringen Sie diesen Aufkleber mit dem Produktcode an der CD-ROM-Hülle an, damit er nicht verloren geht.

### **5** Geben Sie das Installationsverzeichnis an und klicken Sie auf "Next".

Normalerweise wird diese Software standardmäßig im Ordner

"C:\Programme\Sony\AIBO Messenger" installiert.

Wenn Sie die Software in einem anderen Ordner installieren wollen, klicken Sie auf "Browse" und wählen einen Ordner aus.

Wenn Sie auf "Next" klicken, erscheint das Dialogfeld "Choose Destination Location" auf dem Bildschirm.

# **6** Wählen Sie den Ordner aus, in den das Programmsymbol eingefügt werden soll, und klicken Sie auf "Next".

Normalerweise wird das Programmsymbol im Ordner "AIBO Messenger" installiert. Wenn Sie möchten, können Sie einen anderen Ordner aus der Liste "Existing Folders" auswählen oder ins Feld "Program Folders" einen neuen Ordnernamen eingeben.

Die Installation beginnt. Wenn die Installation abgeschlossen ist, erscheint das Dialogfeld "InstallShield Wizard Complete".

### 7 Klicken Sie auf "Finish".

Damit ist die Installation abgeschlossen. Fahren Sie nun mit dem Konfigurieren eines drahtlosen LAN (Seite 14) fort.

# Deinstallieren von AIBO Messenger

#### Hinweis

Wenn Sie AIBO Messenger unter Windows 2000 Professional deinstallieren wollen, melden Sie sich als Administrator oder als Mitglied der Administratorgruppe an.

**1** Klicken Sie auf die Schaltfläche "Start" auf der Task-Leiste, klicken Sie auf "Einstellungen" und dann auf "Systemsteuerung".

**2** Doppelklicken Sie auf das Symbol "Software".

**3** Wählen Sie AIBO Messenger und klicken Sie auf die Schaltfläche "Hinzufügen/Entfernen" ("Ändern/Entfernen" bei Windows 2000 Professional).

# Konfigurieren eines drahtlosen LAN

Mit AIBO Messenger können Sie einen einzelnen AIBO vom PC aus über ein drahtloses LAN steuern.

# Anschließen von AIBO an ein drahtloses LAN

**1** Ändern Sie die Netzwerkeinstellungen am PC (bzw. Zugriffspunkt) so, dass sie zu den Standardeinstellungen der drahtlosen LAN-Karte für AIBO passen.

Anweisungen zum Ändern der Netzwerkeinstellungen finden Sie in der Bedienungsanleitung zum PC (bzw. Zugriffspunkt). Informationen zu den Standardeinstellungen der drahtlosen LAN-Karte für AIBO finden Sie in der dazugehörigen Bedienungsanleitung.

# **2** Setzen Sie die drahtlose LAN-Karte für AIBO in AIBO ein.

Anweisungen zum Installieren dieser Karte finden Sie in der dazugehörigen Bedienungsanleitung.

### **3** Setzen Sie den AIBO Messenger-,,Memory Stick" in AIBO ein.

Informationen zum Einsetzen des "Memory Sticks" finden Sie in der Bedienungsanleitung zu "AIBO" ERS-210.

### **4** Drücken Sie AIBOs Pausetaste, um AIBO zu starten.

Sie können AIBO nun an das drahtlose LAN anschließen.

# Ändern von AIBOs Netzwerkeinstellungen

Wenn Sie die Standardeinstellungen der drahtlosen LAN-Karte für AIBO ändern wollen, gehen Sie wie in Verfahren **A** oder **B** unten erläutert vor. Für Verfahren **B** ist ein Lese-/Schreibgerät für "Memory Stick" erforderlich.

#### Anschließen von AIBO an das drahtlose LAN und Ändern der Einstellungen mit einem PC im LAN

**1** Geben Sie im Web-Browser auf dem PC den unten angegebenen URL ein, öffnen Sie den Konfigurationsbildschirm für AIBO und ändern Sie die Einstellungen.

URL: http://10.0.1.100/SETUP.HTM

Einzelheiten dazu finden Sie in der Bedienungsanleitung zur drahtlosen LAN-Karte für AIBO.

### **2** Geben Sie die Benutzer-ID und das Kennwort ein.

Geben Sie die Benutzer-ID und das Kennwort ein (bis zu 8 alphanumerische Zeichen), mit denen Ihre Identität beim Starten von AIBO Messenger überprüft werden soll.

Geben Sie keine Benutzer-ID und kein Kennwort ein, wenn keine Benutzerauthentifizierung erforderlich ist.

#### Hinweis

AIBO kann nur mit dem PC verbunden werden, wenn die Benutzer-ID und das Kennwort zusammenpassen.

- BÄndern der Einstellungen für das drahtlose LAN auf dem AIBO Messenger-"Memory Stick" (dafür ist ein Lese-/Schreibgerät für "Memory Stick" erforderlich)
- **1** Setzen Sie den AIBO Messenger-"Memory Stick" in das Lese-/ Schreibgerät für "Memory Stick" ein.
- **2** Klicken Sie auf der Task-Leiste auf die Schaltfläche "Start" und klicken Sie auf "Programme", "AIBO Messenger" und danach auf "Wireless LAN Setup".

Das Fenster "Wireless LAN Setup" erscheint auf dem Bildschirm.

**3** Wählen Sie das "Memory Stick"-Laufwerk aus und konfigurieren Sie das drahtlose LAN.

| Wireless LAH Setup ×<br>MemoryStick Drive<br>Path to MemoryStick D.1<br>Owner Information<br>User ID AIBOwner<br>Password ****** | Geben Sie die Benutzer-ID und das<br>Kennwort ein (bis zu 8 alphanumerische<br>Zeichen), mit denen Ihre Identität beim<br>Starten von AIBO Messenger überprüft<br>werden soll.<br>Geben Sie nichts ein, wenn keine<br>Benutzerauthentifizierung erforderlich ist. |
|----------------------------------------------------------------------------------------------------|----------------------------------------------------------------------------------------------------|
| LAN<br>IP Address 10 . 0 . 1 .100<br>Update                                                                                      | Geben Sie die IP-Adresse der drahtlosen LAN-Karte für AIBO ein.                                                                                                    |

# Konfigurieren von AIBO Messenger

Starten Sie AIBO Messenger und konfigurieren Sie das Programm, damit Sie die Funktionen des drahtlosen LAN nutzen können.

**1** Klicken Sie in der Task-Leiste auf die Schaltfläche "Start" und klicken Sie dann in der angegebenen Reihenfolge auf "Programme", "AIBO Messenger" und "AIBO Messenger".

Wenn das Dialogfeld "Owner Authentication" auf dem Bildschirm erscheint, geben Sie die unter "Ändern von AIBOs Netzwerkeinstellungen" (Seite 15) definierte Benutzer-ID und das Kennwort ein und klicken Sie auf OK. AIBO Messenger wird gestartet und das AIBO Messenger-Symbol wird in der Task-Leiste angezeigt.

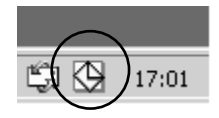

### **2** Doppelklicken Sie auf das AIBO Messenger-Symbol auf der Task-Leiste.

Das Konfigurationsdialogfeld erscheint auf dem Bildschirm.

#### Hinweis

Das Konfigurationsdialogfeld erscheint auch auf dem Bildschirm, wenn Sie mit der rechten Maustaste in der Task-Leiste auf das AIBO Messenger-Symbol und dann im Menü auf "Setup" klicken.

# **3** Definieren Sie in der Registerkarte für die IP-Adresse die IP-Adresse der drahtlosen LAN-Karte für AIBO.

| AIBO Messenger                                 | X |
|------------------------------------------------|---|
| Mail Voice Web Reminder IP Address             |   |
|                                                |   |
| Set the IP address of AIBO                     |   |
| Make changes and click OK to reconnect to AIBO |   |
|                                                |   |
|                                                |   |
|                                                |   |
|                                                |   |
|                                                |   |
| <u>O</u> K <u>C</u> ancel                      |   |

### Klicken Sie auf OK.

# Konfigurieren der E-Mail-Anwendung zur Verwendung mit AIBO Messenger

AIBO Messenger arbeitet mit der E-Mail-Anwendung, die in Windows als Standard-E-Mail-Programm eingestellt ist. Damit die E-Mail-Anwendung mit AIBO Messenger verwendet werden kann, muss sie so konfiguriert werden, dass sie die MAPI-Schnittstelle (Message Application Program Interface) verwendet (siehe Seite 20).

Wenn Sie die Standard-E-Mail-Anwendung in Windows auswählen, wird diese normalerweise automatisch für die Verwendung von MAPI konfiguriert.

# Unterstützte E-Mail-Anwendungen

Für AIBO Messenger benötigen Sie eine der folgenden E-Mail-Anwendungen:

- Outlook Express 5.5
- Eudora 4.3

#### Hinweise

Wenn Sie Eudora 4.3 als Standard-E-Mail-Anwendung auswählen, funktioniert AIBO Messenger mit folgenden Einschränkungen:

- Die direkte Mail-Abfragefunktion von AIBO Messenger steht nicht zur Verfügung.
- Internet Explorer 5.5 muss installiert werden.
- Wenn AIBO Messenger im Rahmen der automatischen Mail-Abfragefunktion eine neue Mail erkennt, werden Sie davon nicht unmittelbar nach der Mail-Abfrage unterrichtet. Sie erfahren von der neuen Mail erst, wenn die Mail-Abfragefunktion das nächste Mal ausgeführt wird.
- Wenn Sie AIBO Messenger starten, wird Eudora 4.3 automatisch gestartet.

# Konfigurieren der E-Mail-Anwendung

#### Hinweise

- Damit Sie AIBO Messenger verwenden können, muss die E-Mail-Anwendung für den Empfang und das Senden von E-Mails konfiguriert sein.
- Sie können die Standard-E-Mail-Anwendung nur wechseln, wenn AIBO Messenger nicht läuft.
- Das unten beschriebene MAPI-Einstellverfahren ist je nach Version Ihrer E-Mail-Anwendung möglicherweise nicht mit Ihrer E-Mail-Anwendung kompatibel. Nähere Informationen finden Sie in diesem Fall im Benutzerhandbuch bzw. in der Hilfe zu der E-Mail-Anwendung.
- Mit AIBO Messenger können Sie nicht zwei oder mehr E-Mail-Anwendungen gleichzeitig verwenden.

#### Konfigurieren von MAPI mit Outlook Express

### **1** Klicken Sie im Menü "Extras" von Outlook Express auf "Optionen".

Das Dialogfeld "Optionen" erscheint auf dem Bildschirm.

#### **2** Klicken Sie auf die Registerkarte "Allgemein".

#### **3** Wenn die Meldung "Dies Anwendung ist NICHT der Standard-Mailhandler." im Feld "Standard Mail-Programme" erscheint, klicken Sie auf die Schaltfläche "Standard".

#### Hinweis

Wenn die Meldung "Dies Anwendung ist der Standard-Mailhandler" erscheint, ist MAPI bereits für die Verwendung mit Outlook Express eingestellt. Sie brauchen keine Einstellungen zu ändern.

### **4** Klicken Sie im Dialogfeld "Optionen" auf OK.

Das Dialogfeld "Optionen" wird geschlossen und die Einstellungen werden gespeichert.

**1** Klicken Sie auf die Schaltfläche "Start" auf der Task-Leiste, klicken Sie auf "Einstellungen" und dann auf "Systemsteuerung".

Die "Systemsteuerung" erscheint auf dem Bildschirm.

**2** Doppelklicken Sie auf das Symbol "Internetoptionen".

Das Dialogfeld "Eigenschaften von Internet" erscheint auf dem Bildschirm.

# **3** Klicken Sie auf die Registerkarte "Programme" und wählen Sie "Eudora" im Dropdown-Menü "E-Mail" aus.

### **4** Klicken Sie auf OK.

Das Dialogfeld "Eigenschaften von Internet" wird geschlossen und die Einstellungen werden gespeichert.

# Störungsbehebung

Sollte eine der folgenden Störungen auftreten, versuchen Sie, diese anhand der folgenden Checkliste zu beheben.

Sollte sich ein Problem auf diese Weise nicht lösen lassen, wenden Sie sich bitte an die AIBO-Kundendienst-Hotline. (Informationen zum AIBO-Kundendienst finden Sie auf Seite 3.)

| Symptom                                                                                 | Abhilfemaßnahme                                                                                                    |
|-----------------------------------------------------------------------------------------|----------------------------------------------------------------------------------------------------|
| AIBO Messenger<br>lässt sich von der<br>mitgelieferten<br>CD-ROM nicht<br>installieren. | <ul> <li>Es ist nicht genug freier Platz auf der Festplatte vorhanden.</li> <li>→ Überprüfen Sie, wie viel freier Platz auf der Festplatte vorhanden ist. Wenn mehrere Laufwerke vorhanden sind, wählen Sie ein anderes Laufwerk als C, auf dem genügend Platz vorhanden ist.</li> <li>Die automatische CD-ROM-Startfunktion ist ausgeschaltet.</li> <li>→ Führen Sie die Datei "Setup.exe" auf der CD-ROM aus.</li> <li>Andere Programme werden ausgeführt.</li> <li>→ Beenden Sie zunächst alle Programme und versuchen Sie dann erneut, AIBO Messenger zu installieren.</li> <li>Sie versuchen gerade, AIBO Messenger unter Windows NT/Windows 3.1/Windows 95 zu installieren.</li> <li>→ AIBO Messenger läuft nur unter Windows 98 Second Edition/Me/2000 Professional. Installieren Sie das Programm auf einem PC, der unter einem dieser Betriebssysteme läuft.</li> <li>Sie versuchen gerade, AIBO Messenger als Hauptbenutzer oder Benutzer unter Windows 2000 Professional zu installieren.</li> <li>→ Melden Sie sich zum Installieren dieser Software als Administrator oder als Mitglied der Administratorgruppe an.</li> </ul> |

Printed on recycled paper Printed in Japan

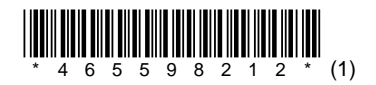